# Configurar a qualidade de serviço nos roteadores RV160 e RV260

## **Table Of Contents**

- Objetivo
- Dispositivos aplicáveis
- Versão de software
- Classes de tráfego
- Enfileiramento de WAN
- Política de WAN
- Gerenciamento de largura de banda da WAN
- Classificação do switch
- Enfileiramento do switch

## Objetivo

A Qualidade de Serviço (QoS - Quality of Service) é usada para otimizar o gerenciamento do tráfego de rede a fim de melhorar a experiência do usuário. A QoS é uma medida definida de desempenho em uma rede de comunicação. Ele prioriza um tipo de transmissão em vez de outro. A QoS aumenta a capacidade da rede de alcançar largura de banda e lidar com outros elementos de desempenho da rede, como latência, taxa de erros e tempo de atividade. A QoS também envolve controlar e gerenciar recursos de rede definindo prioridades para tipos específicos de dados (vídeo, áudio, arquivos) na rede. Ele é aplicado exclusivamente ao tráfego de rede gerado para vídeo sob demanda, televisão por protocolo de Internet (IPTV), VoIP (Voice over Internet Protocol), mídia de transmissão, videoconferência e jogos on-line.

O objetivo deste artigo é descrever os recursos de QoS e fornecer instruções para configurá-los nos roteadores RV160/RV260.

## Dispositivos aplicáveis

- RV160
- RV260

## Versão de software

• 1.0.00.13

## Recursos de QoS

O recurso de QoS do RV160/RV260 inclui classes de tráfego, enfileiramento de rede de longa distância (WAN), policiamento de WAN, gerenciamento de largura de banda de WAN, classificação de switch e enfileiramento de switch. Cada recurso será discutido em detalhes nas seções a seguir do artigo.

## Classes de tráfego

As classes de tráfego permitem classificar o tráfego em uma fila desejada com base no serviço. O serviço pode ser o protocolo de controle de transmissão (TCP - Transmission Control Protocol) de Camada 4 ou o aplicativo de porta UDP (User Datagram Protocol), o endereço IP de origem ou destino, o ponto de código de serviços diferenciados (DSCP - Differentiated Services Code Point), a interface de recebimento, o SO e o tipo de dispositivo. Você também pode regravar o valor de DSCP dos pacotes de entrada. Por padrão, todo o tráfego de rede corresponde à classe de tráfego padrão.

Para configurar as classes de tráfego, siga estas etapas:

Etapa 1. Faça login no utilitário de configuração da Web. Insira o nome de usuário e a senha do roteador e clique em **Login**. O nome do usuário e a senha padrão são cisco.

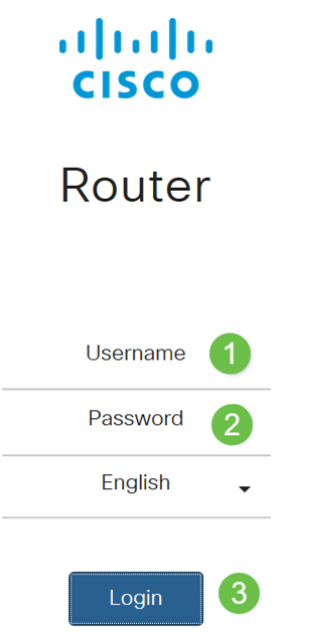

**Note**: Neste artigo, usaremos o RV260 para configurar a QoS. A configuração pode variar dependendo do modelo usado.

Etapa 2. Clique em QoS > Classes de tráfego.

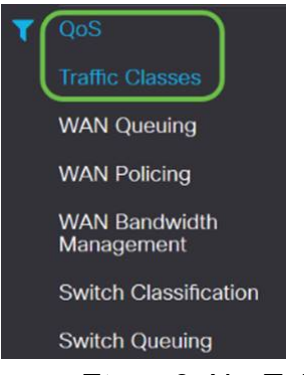

Etapa 3. Na *Tabela de Tráfego*, clique em **Adicionar** (ou selecione a linha e clique em **Editar**) e insira o seguinte:

- Nome da classe insira o nome da classe
- Descrição insira a descrição da classe
- Em uso O registro de classe de tráfego está sendo usado por uma política de

#### enfileiramento

| Traff | ic Classes |             |                  |
|-------|------------|-------------|------------------|
| Traff | ic Table   |             |                  |
| ŧ     | <b>₽</b> m |             |                  |
|       | Class Name | Description | In Use           |
| 0     | Default    | Default     | <b></b> <i>∎</i> |

Neste exemplo, o nome da classe é SIP\_Voice, a descrição é tráfego de voz e em uso é NO

| Traffic Classes                                                    |                   |            |           |                |         |            | Apply        | Cancel |
|--------------------------------------------------------------------|-------------------|------------|-----------|----------------|---------|------------|--------------|--------|
| Class Name: SIP. Voice<br>Description: Voice Traffic<br>In use: NO |                   |            |           |                |         |            |              |        |
| Service Table                                                      | anagement         |            |           |                |         |            |              | ^      |
| Service Name                                                       | Receive Interface | IP Version | Source IP | Destination IP | Service | Match DSCP | Rewrite DSCP |        |

Etapa 4. Na Tabela de serviços, clique em **Adicionar** (ou selecione a linha e clique em **Editar**) e insira as seguintes informações:

| Nome do serviço                           | Nome do serviço para aplicar a classificação de                      |  |  |
|-------------------------------------------|----------------------------------------------------------------------|--|--|
|                                           | tráfego. Insira o nome do serviço.                                   |  |  |
| Interface de                              | A interface que recebe tráfego para aplicar os                       |  |  |
| recebimento                               | registros de classificação. Selecione uma das                        |  |  |
|                                           | interfaces na lista suspensa.                                        |  |  |
|                                           | <ul> <li>• Qualquer VLAN ou VLAN Específica - O tráfego é</li> </ul> |  |  |
|                                           | de saída (saída).                                                    |  |  |
|                                           | <ul> <li>• USB ou WAN - O tráfego é de entrada (entrada).</li> </ul> |  |  |
| Versão IP                                 | Versão IP do tráfego. Selecione <b>IPv4, IPv6</b> ou                 |  |  |
|                                           | Qualquer (se você não souber a versão do tráfego).                   |  |  |
| IP origem                                 | Insira o endereço IP origem do tráfego.                              |  |  |
| IP de Destino                             | Insira o endereço IP de destino do tráfego.                          |  |  |
| Serviço                                   | Selecione o protocolo de transporte a ser aplicado no                |  |  |
|                                           | registro de tráfego. Forneça as portas origem e                      |  |  |
|                                           | registro de tráfego. Forneça as portas origem e destino.             |  |  |
| Corresponder                              | O valor a ser associado ao valor DSCP nos pacotes de                 |  |  |
| DSCP                                      | entrada.                                                             |  |  |
| Reescrever DSCP                           | O valor de DSCP a ser substituído em pacotes de                      |  |  |
|                                           | entrada.                                                             |  |  |
| Traffic Classes                           | Apply Cancel                                                         |  |  |
| Class Name: SIP_Voice                     |                                                                      |  |  |
| Description: Voice Traffic                |                                                                      |  |  |
| In use: NO                                |                                                                      |  |  |
| Service Table                             | ~                                                                    |  |  |
| Service Management                        |                                                                      |  |  |
| Service Name Receive Interface IP Version | Source IP Destination IP Service Match DSCP Rewrite DSCP             |  |  |
| SIP_TCP Any VLAN VER                      | V TCP V Any V None V                                                 |  |  |

#### Etapa 5. Clique em Apply.

| Traffic Classes            | Apply Cancel |
|----------------------------|--------------|
| Class Name: SIP Voice      |              |
| Description: Voice Traffic |              |
| In use: NO                 |              |
| Service Table              | ^            |

65535

## Enfileiramento de WAN

O gerenciamento de congestionamento é uma das técnicas de QoS que oferece melhor serviço priorizando o tráfego selecionado enviado de uma interface. O gerenciamento de congestionamento usa enfileiramento para acomodar o congestionamento temporário. Os pacotes são atribuídos a essas filas com base em sua classificação e programados para transmissão até que a largura de banda se torne disponível. A configuração das filas garante que o tráfego de prioridade mais alta seja atendido em tempos de congestionamento. Assim, o tráfego de LAN para WAN pode ser gerenciado em três modos (Controle de taxa, Prioridade e Baixa latência), que são mutuamente exclusivos. Para configurar o enfileiramento de WAN, siga estas etapas:

Etapa 1. Faça login no utilitário de configuração da Web. Insira o nome de usuário e a senha do roteador e clique em **Login**. O nome de usuário e a senha padrão são *cisco*.

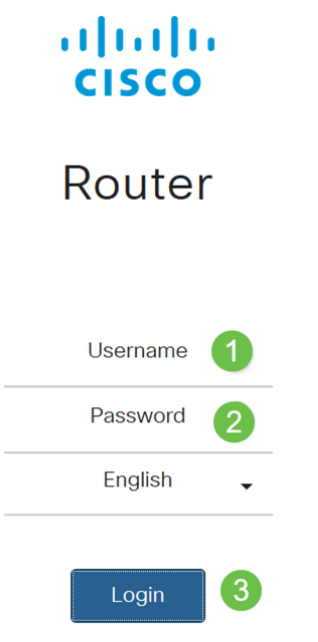

**Note**: Neste artigo, usaremos o RV260 para configurar o enfileiramento de WAN. A configuração pode variar dependendo do modelo usado.

Etapa 2. Clique em QoS > WAN Queuing.

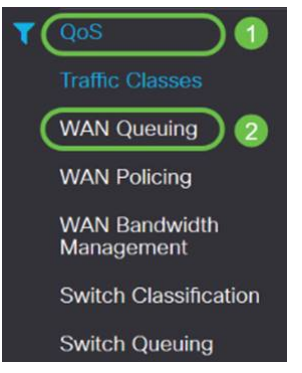

Etapa 3. Selecione o mecanismo de enfileiramento desejado e forneça as seguintes informações.

| Priorid | Usado quando todas as filas precisam de uma largura de banda    |
|---------|-----------------------------------------------------------------|
| ade     | de garantia mínima. Neste modo, a largura de banda da fila é    |
|         | servida na proporção 4:3:2:1 (alta a baixa) da largura de banda |
|         | da interface configurada.                                       |
|         | Selecione Priority (Prioridade).                                |

|             | Clique em Adicionar e insira um nome para a diretiva e forneça     |
|-------------|--------------------------------------------------------------------|
|             | a descrição.                                                       |
|             | Em seguida, na Tabela de prioridade de enfileiramento,             |
|             | selecione a classe de tráfego a ser anexada a cada fila.           |
| Таха        | Os pacotes são atendidos com sua largura de banda máxima           |
| Control     | permitida de cada fila. No entanto, quando ocorre                  |
| е           | congestionamento com a ajuda da taxa mínima para cada fila         |
|             | configurada, ela é aplicada no tráfego da rede. A soma das taxas   |
|             | mínimas de todas as filas não deve exceder 100% e a taxa           |
|             | máxima para cada fila não deve exceder 100%.                       |
|             | Check Rate Control (Controle de taxa de verificação).              |
|             | Clique em Adicionar e insira um nome para a diretiva e forneça     |
|             | a descrição.                                                       |
|             | Em seguida, na Tabela de prioridade de enfileiramento,             |
|             | selecione a classe de tráfego a ser anexada a cada fila. Configure |
|             | as taxas mínima e máxima em porcentagem para cada fila.            |
|             | Note: O tráfego sem nenhum registro de classificação de            |
|             | tráfego anexado a ele é tratado como fila padrão.                  |
| Baixa       | Usado para fornecer baixa latência para tráfego de rede crítico    |
| latência    | (alta prioridade), como mídia de voz ou transmissão. Os            |
|             | pacotes na fila de alta prioridade são sempre agendados            |
|             | primeiro e as filas inferiores são atendidas (na proporção         |
|             | configurada), quando não há tráfego em alta prioridade.            |
|             | Verifique a baixa latência.                                        |
|             | Clique em Adicionar e insira um nome para a diretiva e forneça     |
|             | a descrição.                                                       |
|             | Em seguida, na Tabela de prioridade de enfileiramento,             |
|             | selecione a classe de tráfego a ser anexada a cada fila. Configure |
|             | o valor de compartilhamento de largura de banda para cada          |
|             | fila.                                                              |
|             | Note: O tráfego sem nenhum registro de classificação de            |
|             | tráfego anexado a ele é tratado como fila padrão.                  |
| WAN Queuing |                                                                    |

| Queuing Engine:  O Priority O Rate Control O Low latency        |                |            |
|-----------------------------------------------------------------|----------------|------------|
| WAN Queuing Table                                               |                |            |
| <b>⊕</b> ℤ 🛍 💈                                                  |                |            |
| Policy Name                                                     | Description    | Applied to |
| Priority_Default                                                |                | WAN, USB   |
| * Click here to apply the WAN Queuing policy on WAN interfaces. |                |            |
| WAN Queuing Table                                               |                |            |
| + 🕜 🛍                                                           |                |            |
| Policy Name                                                     |                |            |
| Priority_Default                                                |                |            |
| * Click here to apply the WAN Queuing policy on W               | AN interfaces. |            |
| Policy Name: Standard                                           |                |            |
| Description: SIP                                                |                |            |
| Applied to: None                                                |                |            |

Queuing Priority Table

#### Etapa 4. Clique em Apply.

| WAN Que                                 | euing                                              |             |            | Apply Cancel |
|-----------------------------------------|----------------------------------------------------|-------------|------------|--------------|
| Queuing Engine                          | O Priority O Rate Control O Low latency            |             |            |              |
| WAN Queuir                              | ng Table                                           |             |            | ^            |
| + 🕑 💼                                   |                                                    |             |            |              |
| Policy                                  | Name                                               | Description | Applied to |              |
| Priorit                                 | y_Default                                          |             | WAN, USB   |              |
| * Click here                            | to apply the WAN Queuing policy on WAN interfaces. |             |            |              |
| Policy Name: Description: Applied to: - | Standard<br>SIP<br>- None                          |             |            |              |
| Queuing Price                           | brity Table                                        |             |            | ^            |
| Queue                                   | Traffic Class                                      |             |            |              |
| Highest                                 | SIP_Voice V                                        |             |            |              |
| High                                    | Unspecified V                                      |             |            |              |
| Medium                                  | Unspecified v                                      |             |            |              |
| Low                                     | Default v                                          |             |            |              |

## Política de WAN

No policiamento de WAN, o modo de controle de taxa suporta oito filas. Cada fila pode ser configurada com uma taxa máxima.

Para configurar o policiamento de WAN, siga estas etapas:

Etapa 1. Faça login no utilitário de configuração da Web. Insira o nome de usuário e a senha do roteador e clique em **Login**. O nome de usuário e a senha padrão são *cisco*.

## CISCO Router Username 1 Password 2 English

**Note**: Neste artigo, usaremos o RV260 para configurar o enfileiramento de WAN. A configuração pode variar dependendo do modelo usado.

Etapa 2. Clique em QoS > Política de WAN .

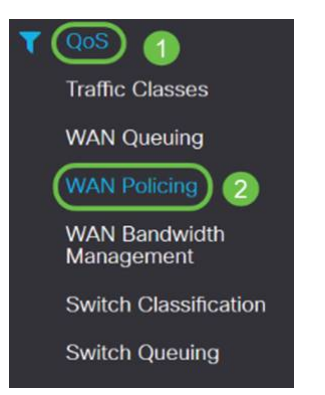

Etapa 3. Marque Ativar policiamento do tráfego recebido em interfaces WAN.

| WA    | N Policing                                          |             |            | Apply Cancel |
|-------|-----------------------------------------------------|-------------|------------|--------------|
| () En | ible policing of traffic received on WAN interfaces |             |            |              |
| WA    | N Policing Table                                    |             |            | ^            |
| 1     | • 🕑 📋                                               |             |            |              |
|       | Policy Name                                         | Description | Applied to |              |
| 0     | Default                                             |             | WAN        |              |

Etapa 4. Na *Tabela de políticas de WAN*, clique em Adicionar para adicionar uma nova política.

| WAN Policing                                          |             | Apply Cancel |
|-------------------------------------------------------|-------------|--------------|
| Enable policing of traffic received on WAN interfaces |             |              |
| WAN Policing Table                                    |             | ^            |
| Policy Name                                           | Description | Applied to   |
| Default                                               |             | WAN          |

Etapa 5. Em seguida, insira um *Nome da política* e uma *Descrição* nos campos designados.

| + 2                                         | ŵ.            |             |              |            |
|---------------------------------------------|---------------|-------------|--------------|------------|
| Pol                                         | icy Name      | Description |              | Applied to |
| Del                                         | fault         |             |              | WAN        |
|                                             |               |             |              |            |
| Policy Name:<br>Description:<br>Applied to: | None          |             |              |            |
| Queue                                       | Traffic Class |             | Maximum Rate |            |
| 1                                           | Unspecified v |             | 50           | %          |
| 2                                           | Unspecified 🗸 |             | 50           | %          |
| 3                                           | Unspecified 🗸 |             | 50           | %          |
| 4                                           | Unspecified 🗸 |             | 50           | %          |
| 5                                           | Unspecified 🗸 |             | 50           | %          |
| 6                                           | Unspecified 🗸 |             | 50           | %          |
| 7                                           | Unspecified   |             | 50           | %          |
| 8                                           | Default       |             | 100          | %          |

Etapa 6. Na tabela, selecione uma *Classe de Tráfego (Não especificada ou Padrão)* na lista suspensa, a ser aplicada na fila. As classes de tráfego permitem a classificação do tráfego para a fila desejada com base no serviço. Por padrão, todo o tráfego corresponde à classe de tráfego padrão.

| licy Name:  |                        |              |
|-------------|------------------------|--------------|
| escription: |                        |              |
| oplied to:  | None                   |              |
| Queue       | Traffic Class          | Maximum Rate |
| 1           | Unspecified V          | 50           |
| 2           | Unspecified<br>Default | 50           |
| 3           | Unspecified ~          | 50           |
| 4           | Unspecified            | 50           |
| 5           | Unspecified v          | 50           |
| 6           | Unspecified            | 50           |
| 7           | Unspecified            | 50           |
| 8           | Default                | 100          |

Passo 7. No campo *Taxa máxima*, insira a taxa máxima de largura de banda da fila em percentuais para limitar o tráfego de entrada de WAN para LAN.

| Policy Name: |                     |              |   |
|--------------|---------------------|--------------|---|
| Description: |                     |              |   |
| Applied to:  | None                |              |   |
| Queue        | Traffic Class       | Maximum Rate |   |
| 1            | Unspecified v       | 50           | % |
| 2            | Unspecified Default | 50           | % |
| з            | Unspecified         | 50           | % |
| 4            | Unspecified         | 50           | % |
| 5            | Unspecified v       | 50           | % |
| 6            | Unspecified         | 50           | % |
| 7            | Unspecified v       | 50           | % |
| 8            | Default             | 100          | % |

#### Etapa 8. Clique em Apply.

| WAN Po        | licing                                     |             |              |            | Apply Cancel |
|---------------|--------------------------------------------|-------------|--------------|------------|--------------|
| 🗑 Enable poli | cing of traffic received on WAN interfaces |             |              |            |              |
| WAN Polic     | ing Table                                  |             |              |            | ^            |
| + (2)         |                                            |             |              |            |              |
| Polic         | cy Name                                    | Description |              | Applied to |              |
| O Defr        | sult                                       |             |              | WAN        |              |
| Policy Name:  |                                            |             |              |            |              |
| Description:  |                                            |             |              |            |              |
| Applied to:   | None                                       |             |              |            |              |
| Queue         | Traffic Class                              |             | Maximum Rate |            |              |
| 1             | Unspecified v                              |             | 50           | X          |              |
| 2             | Unspecified 🗸                              |             | 50           | %          |              |
| 3             | Unspecified                                |             | 50           | %          |              |
| 4             | Unspecified 🗸                              |             | 50           | %          |              |
| 5             | Unspecified                                |             | 50           | %          |              |
| 6             | Unspecified v                              |             | 50           | %          |              |
| 7             | Unspecified v                              |             | 50           | %          |              |
| 8             | Default                                    |             | 100          | %          |              |

## Gerenciamento de largura de banda da WAN

As interfaces WAN podem ser configuradas com a largura de banda máxima fornecida pelo ISP. Quando o valor (taxa de transferência no KBP/S) é configurado, o tráfego que entra na interface é definido em uma taxa definida.

Para configurar o gerenciamento de largura de banda da WAN, siga estas etapas:

Etapa 1. Faça login no utilitário de configuração da Web. Insira o nome de usuário e a senha do roteador e clique em **Login**. O nome de usuário e a senha padrão são *cisco*.

#### ılıılı cısco

### Router

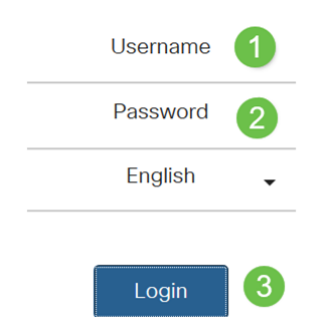

**Note**: Neste artigo, usaremos o RV260 para configurar o enfileiramento de WAN. A configuração pode variar dependendo do modelo usado.

Etapa 2. Clique em QoS > WAN Bandwidth Management (Gerenciamento de largura de banda da WAN).

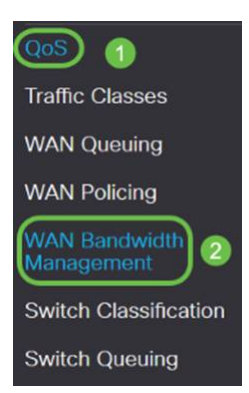

Etapa 3. Na tabela *WAN Bandwidth Management*, selecione a interface e configure o seguinte:

| Upstream (kb/s)   | Insira a taxa de tráfego upstream em kb/s.        |  |
|-------------------|---------------------------------------------------|--|
| Downstream (kb/s) | Insira a taxa de tráfego de downstream em kb/s.*  |  |
|                   | Você precisará ativar a vigilância de WAN para a  |  |
|                   | largura de banda de downstream, caso contrário    |  |
|                   | a largura de banda de downstream não terá         |  |
|                   | efeito.                                           |  |
| Política de       | Selecione a política de enfileiramento de saída a |  |
| Enfileiramento de | ser aplicada à interface WAN.                     |  |

| Saída<br>Políti                | ca de entrada                   | Selecione<br>suspensa | a vigilância de en       | itrada na li     | sta   |        |
|--------------------------------|---------------------------------|-----------------------|--------------------------|------------------|-------|--------|
| VAN Bandwidth Ma               | nagement                        |                       |                          |                  | Apply | Cancel |
| WAN Bandwidth Managemen        | nt                              |                       |                          |                  |       | ^      |
| Interface                      | Max Bandwidth Provided by ISP   |                       | Outbound Outpuing Paling | Inhound Delicing |       |        |
| Interface                      | Upstream (kb/s)                 | Downstream (kb/s)     | Outbound Queding Policy  | incound Policing |       |        |
| WAN                            | 1000000                         | 1000000               | Priority_Default         | Default 🔽        |       |        |
| * Click here to enable WAN Pol | icing for Downstream Bandwidth. | у.                    |                          |                  |       |        |
| AN Bandwidth Ma                | nagement                        |                       |                          |                  | Apply | Cancel |
| WAN Bandwidth Managemen        | nt                              |                       |                          |                  |       | ^      |

Downstream (kb/s)

1000000

\* Click here to enable WAN Policing for Downstream Bandwidth.

Interface

WAN

## Classificação do switch

Max Bandwidth Provided by ISP

Upstream (kb/s)

1000000

Em modos de QoS como baseado em porta, baseado em DSCP e baseado em CoS, os pacotes são enviados.

**Outbound Queuing Policy** 

Priority Default ~

Inbound Policing

Default 🗸

Para configurar a classificação do switch QoS,

Etapa 1. Faça login no utilitário de configuração da Web. Insira o nome de usuário e a senha do roteador e clique em **Login**. O nome de usuário e a senha padrão são *cisco*.

## cisco

Router

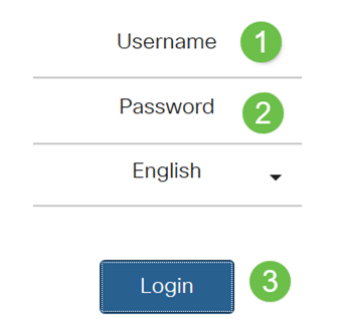

Etapa 2. Clique em QoS > Switch Classification.

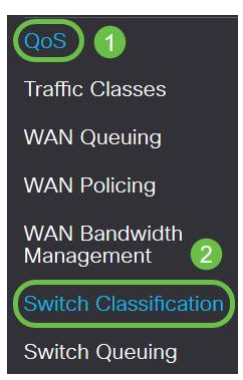

Etapa 3. Selecione o modo QoS do switch desejado (**baseado em porta**, **baseado em DSCP** ou **baseado em CoS**).

| Baseado               | Os pacotes de entrada em cada porta LAN que são mapeados          |
|-----------------------|-------------------------------------------------------------------|
| em porta              | para filas específicas, com base nos mapeamentos.                 |
|                       | Queue - (Fila) Selecione a fila para mapear o tráfego que chega   |
|                       | nas portas LAN individuais.                                       |
|                       | Link Aggregate Group (LAG) Port Queue - Quando o LAG está         |
|                       | ativado, todo o tráfego que entra nesta interface LAG é           |
|                       | mapeado usando uma fila configurada.                              |
| baseado               | Para tráfego IPv6, o DSCP corresponde ao valor da classe de       |
| em DSCP               | tráfego no cabeçalho IPv6 e o coloca em filas diferentes. O valor |
|                       | da classe de tráfego é 4 vezes o valor de DSCP. Por exemplo, se   |
|                       | o usuário configurar o DSCP como mapeamento 10 para Fila1,        |
|                       | os fluxos IPv6 com valor de classe de tráfego 40 serão            |
|                       | colocados em Fila1. O switch deve usar o campo DSCP dos           |
|                       | pacotes de entrada e agendar o pacote para priorização em         |
|                       | uma fila específica usando a tabela de mapeamento.                |
|                       | Com base no valor de DSCP do pacote recebido, selecione uma       |
|                       | fila na lista suspensa para mapear o tráfego.                     |
| com base              | O switch usa a classe de serviço de prioridade de pacote de       |
| em CoS                | entrada (CoS); bits e classifica o pacote para a fila configurada |
|                       | pelo usuário.                                                     |
|                       | Com base no valor de CoS do pacote recebido, selecione uma        |
|                       | fila na lista suspensa para mapear o tráfego.                     |
| Switch Classification | Apply Cancel                                                      |

| Switch QoS Mode: DPort-based | 1 O DSCP-based O CoS-based |  |
|------------------------------|----------------------------|--|
| LAN Port                     | Queue                      |  |
| 1                            | 4                          |  |
| 2                            | 4                          |  |
| 3                            | 4                          |  |
| 4                            | 4                          |  |

| Switch | Classi | fica | tion |
|--------|--------|------|------|
|--------|--------|------|------|

```
pply Cancel
```

| Switch QoS Mode: | O Port-based | OSCP-based | O CoS-based |
|------------------|--------------|------------|-------------|
|                  |              |            |             |

| JSCP                                         | Qu                                                                                                    | eue                                 | DSCP                            | Queue |   | DSCP      | Queue |        | DSCP     | Queue |        |
|----------------------------------------------|----------------------------------------------------------------------------------------------------|-------------------------------------|---------------------------------|-------|---|-----------|-------|--------|----------|-------|--------|
| - Best                                       | t Effort                                                                                               | ×                                   | 16 - CS2                        | 2     | * | 32 - CS4  | 3     | ~      | 48 - CS6 | 3     | ×      |
|                                              | 1                                                                                                    | Ŷ                                   | 17                              | 2     | V | 33        | 3     | ~      | 49       | 3     | ~      |
|                                              | 1                                                                                                    | ~                                   | 18 - AF21                       | 2     | ~ | 34 - AF41 | 3     | Y      | 50       | 3     | *      |
| 3                                            | 1                                                                                                    | $\sim$                              | 19                              | 2     | ~ | 35        | 3     | ~      | 51       | 3     | $\sim$ |
| 4                                            | 1                                                                                                    | ×                                   | 20 - AF22                       | 2     | ~ | 36 - AF42 | 3     | ~      | 52       | (3    | ~      |
| ,                                            | 1                                                                                                    | $\sim$                              | 21                              | 2     | ~ | 37        | 3     | ×      | 53       | 3     | ¥      |
| 5                                            | 1                                                                                                    | ~                                   | 22 - AF23                       | 2     | ~ | 38 - AF43 | 3     | ~      | 54       | 3     | ~      |
|                                              | 1                                                                                                    | v                                   | 23                              | 2     | ~ | 39        | 3     | V      | 55       | 3     |        |
| 8 - CS1                                      | 1                                                                                                    | $ $ $\vee$ $ $                      | 24 - CS3                        | 3     | ~ | 40 - CS5  | 4     | ~      | 56 - CS7 | 3     | $\sim$ |
| 9                                            | 1                                                                                                    | ~                                   | 25                              | 3     | Y | 41        | 4     | ~      | 57       | 3     | ~      |
| 10 - AF                                      | 11 1                                                                                                   | $ $ $\vee$ $ $                      | 26 - AF31                       | 3     | Y | 42        | 4     | ~      | 58       | 3     | ~      |
| 11                                           | 1                                                                                                    | ~                                   | 27                              | 3     | ~ | 43        | 4     | ~      | 59       | 3     | ~      |
| 2 - AF                                       | 12 1                                                                                                   | ~                                   | 28 - AF32                       | 3     | ~ | 44        | 4     | ~      | 60       | 3     | $\sim$ |
| 13                                           | 1                                                                                                    | $\sim$                              | 29                              | 3     | ~ | 45        | 4     | $\sim$ | 61       | 3     | $\sim$ |
| 14 - AF                                      | 13                                                                                                    | ~                                   | 30 - AF33                       | 3     | ~ | 46 - EF   | 4     | ~      | 62       | 3     | ~      |
| 15                                           | 1                                                                                                    | v                                   | 31                              | 3     | ~ | 47        | 4     | ~      | 63       | 3     | *      |
| iten (                                       | Mode: O Port-based O                                                                                   | DSCP-based 0                        | CoS-taesed                      |       |   |           |       |        |          |       | Арру   |
| th QoS M                                     | Description                                                                                            | Queue                               |                                 |       |   |           |       |        |          |       |        |
| h QoS M<br>COS                               | Description<br>Best Effort                                                                             | Queue                               |                                 |       | _ |           |       |        |          |       | _      |
| h QoS M                                      | Description<br>Best Effort<br>Priority                                                                 | Queue<br>1                          | ~                               | _     | _ |           | _     |        |          |       |        |
| n QoS M                                      | Description<br>Best Effort<br>Priority<br>Immediate                                                    | Queue<br>1<br>1<br>2                |                                 |       |   |           |       |        |          |       |        |
| OS                                           | Description<br>Bast Effort<br>Priority<br>Immediate<br>Flash                                           | Queue<br>1<br>2<br>3                | 9<br>9<br>9                     |       | _ |           |       |        |          |       |        |
| OS                                           | Description<br>Bast Effort<br>Priority<br>Immodiate<br>Flash                                           | Queue<br>1<br>1<br>2<br>3<br>3      | V<br>V<br>V<br>V                |       |   |           |       |        |          |       |        |
| OS                                           | Description<br>Best Effort<br>Priority<br>Immodiato<br>Flash<br>Flash Override<br>Critical             | Queue 1 1 2 3 3 4                   | N<br>N<br>N<br>N<br>N           |       |   |           |       |        |          |       |        |
| + QoS A<br>COS<br>)<br>1<br>2<br>3<br>4<br>4 | Description<br>Best Effort<br>Priority<br>Immediate<br>Flash<br>Flash Override<br>Critical<br>Internet | Queue<br>1<br>2<br>3<br>3<br>4<br>4 | V<br>V<br>V<br>V<br>V<br>V<br>V |       |   |           |       |        |          |       |        |

#### Etapa 4. Clique em Apply.

| Switch Classification           |                        | (Apply) Ca | ncel |
|---------------------------------|------------------------|------------|------|
| Switch QoS Mode: O Port-based C | DSCP-based O CoS-based |            |      |
| LAN Port                        | Queue                  |            |      |
| 1                               | 4                      |            |      |
| 2                               | 4                      |            |      |
| 3                               | 4                      |            |      |
| 4                               | 4                      |            |      |

### Enfileiramento do switch

No Switch Queuing, o peso da fila para as quatro filas por porta pode ser configurado atribuindo pesos a cada fila. O intervalo de pesos pode ser de 1 a 100. Quando o LAG está ativado, você pode definir os pesos da fila para cada uma das quatro filas.

Note: Se o peso for 0, a fila estará na fila de prioridade mais alta.

Para configurar o Switch Queuing,

Etapa 1. Faça login no utilitário de configuração da Web. Insira o nome de usuário e a senha do roteador e clique em **Login**. O nome de usuário e a senha padrão são *cisco*.

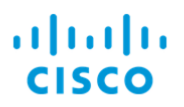

## Router

| Username | 1 |
|----------|---|
| Password | 2 |
| English  | • |
| Login    | 3 |

#### Etapa 2. Clique em **QoS > Switch Queuing**.

| QoS) 🕦                      |
|-----------------------------|
| Traffic Classes             |
| WAN Queuing                 |
| WAN Policing                |
| WAN Bandwidth<br>Management |
| Switch Classification       |
| Switch Queuing 2            |

Etapa 3. Em Fila do Switch, selecione o peso apropriado para cada uma das filas.

| N Port | Queue 1 Weight | Queue 2 Weight | Queue 3 Weight | Queue 4 Weight |
|--------|----------------|----------------|----------------|----------------|
|        | 1              | 2              | 4              | 8              |
|        | 1              | 2              | 4              | 8              |
|        | 1              | 2              | 4              | 8              |
|        | 1              | 2              | 4              | 8              |

#### Etapa 4. Clique em Apply.

| N Port | Queue 1 Weight | Queue 2 Weight | Queue 3 Weight | Queue 4 Weight |
|--------|----------------|----------------|----------------|----------------|
|        | 1              | 2              | 4              | 8              |
|        | 1              | 2              | 4              | 8              |
|        | 1              | 2              | 4              | в              |
|        | 1              | 2              | 4              | 8              |

Etapa 5. Clique em **Restaurar padrões** para restaurar as configurações padrão do sistema.

| Switch Queuing                                         |                |                |                |                |  |  |
|--------------------------------------------------------|----------------|----------------|----------------|----------------|--|--|
| LAN Port                                               | Queue 1 Weight | Queue 2 Weight | Queue 3 Weight | Queue 4 Weight |  |  |
| 1                                                      | 1              | 2              | 4              | 8              |  |  |
| 2                                                      | 1              | 2              | 4              | 8              |  |  |
| 3                                                      | 1              | 2              | 4              | 8              |  |  |
| 4                                                      | 1              | 2              | 4              | 8              |  |  |
| *Queue weight = 0 means the highest priority<br>queue. |                |                |                |                |  |  |

## Conclusão

Neste documento, os diferentes recursos de QoS dos roteadores RV160/RV260 foram descritos e as instruções para configurá-los foram fornecidas.